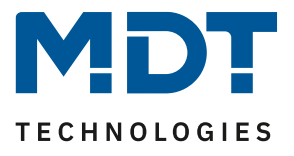

State 02/2022

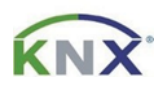

# **MDT solution proposal**

## How to change the time and time switch function manually in the Glass Central Operation Unit Smart.

#### Use Case:

If time switching functions or the time in the *Glass Central Operation Unit Smart* are need to be changed subsequently, the ETS is not always necessary. With the right settings, this can also be done directly on the device.

#### Information:

This can be done in the same way with the *Central Operation Unit Smart 86*. Both devices use the same database. Only the *Glass Central Operation Unit Smart* is mentioned in the following example.

#### Used devices:

MDT Glass Central Operation Unit Smart/ MDT Central Operation Unit Smart 86

BE-GBZx.01/ BE-BZS86.01

#### Content

| Prerequisites:                                           | 2 |
|----------------------------------------------------------|---|
| To set the time:                                         | 2 |
| To change the time switch functions:                     | 2 |
| Setting the time manually on the device:                 | 3 |
| Change the time switch functions manually on the device: | 4 |
| Explanation of symbols:                                  | 5 |

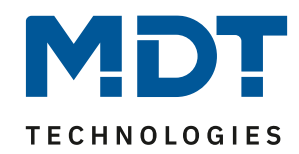

## **Prerequisites:**

#### To set the time:

In order to be able to change the time and date on the device, the *Glass Central Operation Unit Smart* must be operating in "Master" mode.

| 1.2.1 BE-GBZx.01 Glass Central Operation Unit Smart > Time and astro settings |                                          |                                             |   |  |
|-------------------------------------------------------------------------------|------------------------------------------|---------------------------------------------|---|--|
| General settings                                                              | System time mode                         | Slave 🔘 Master                              |   |  |
| Time and astro settings                                                       | Send system time cyclically              | 1h .                                        | • |  |
| Display setting                                                               | Automatic activation of summertime       | not active  active                          |   |  |
| Info display and standby display                                              | Location determination by                | 🔿 coordinates 🔘 place                       |   |  |
| Functional levels                                                             | Country                                  | Germany                                     | • |  |
| DIN C-d-                                                                      | Town                                     | Engelskirchen                               | • |  |
| FIN-Code                                                                      | Time difference from Universal Time (UTC | (UTC +01:00) Amsterdam, Berlin, Bern, Rome, | Ŧ |  |
| Logic                                                                         | Sunrise / Sunset                         | standard individual settings                |   |  |

#### To change the time switch functions:

One of the two highlighted options must be selected.

| 1.2 | 1.2.1 BE-GBZx.01 Glass Central Operation Unit Smart > Menu and time switch functions > Basic settings |                                         |                                                                                          |  |  |
|-----|----------------------------------------------------------------------------------------------------|-----------------------------------------|------------------------------------------------------------------------------------------|--|--|
|     | General settings                                                                                      | Switching times in the device           | () will be transmitted () remain unchanged                                               |  |  |
|     | Time and astro settings                                                                               | Settings for Time Switch                | manual input and database (Database overwrites 🚽                                         |  |  |
|     | Display setting                                                                                       | Catch up switching times at restart     | fix over database (Cannot be changed on the device)                                      |  |  |
|     | Info display and standby display                                                                      | Catch up switching times at time change | manual input and database (Database overwrites 🥥 all switching times)                    |  |  |
|     | Functional levels                                                                                     | Catch up switching times at unlocking   | manual input and database (Transmission<br>aborted if switching times are changed on the |  |  |
|     | PIN-Code                                                                                              | Holiday                                 | device)                                                                                  |  |  |
|     |                                                                                                    | Activation via bus with                 | not active 🔻                                                                             |  |  |
|     | Logic                                                                                                 | Status output                           | not active 🔻                                                                             |  |  |
| +   | Temperature/Ventilation                                                                               | Public holidays                         | not active active                                                                        |  |  |
| +   | Direct buttons                                                                                        |                                         |                                                                                          |  |  |
| -   | Menu and time switch functions                                                                        |                                         |                                                                                          |  |  |
|     | Basic settings                                                                                        |                                         |                                                                                          |  |  |

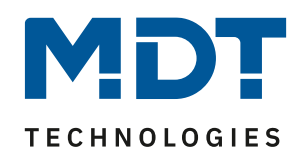

## Setting the time manually on the device:

After programming for the first time, the input mask for the time appears automatically. If you want to change the time later, please proceed as follows.

Use the upper two buttons (1) to navigate to the "Time switch" menu and select the "Setup" button (2) at the bottom left. In the following window, select "Clock" (3) at the top left.

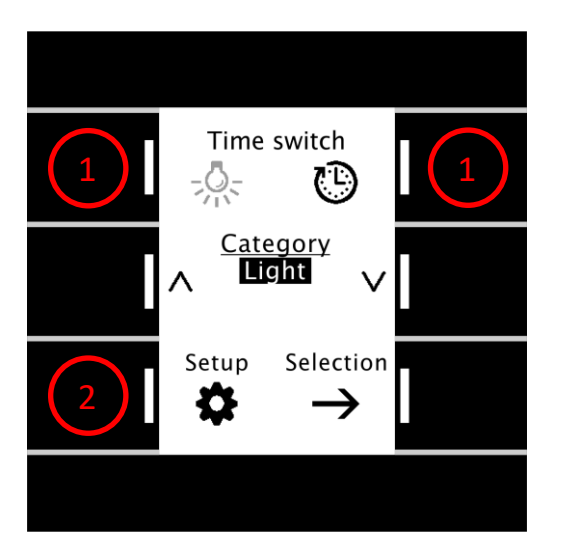

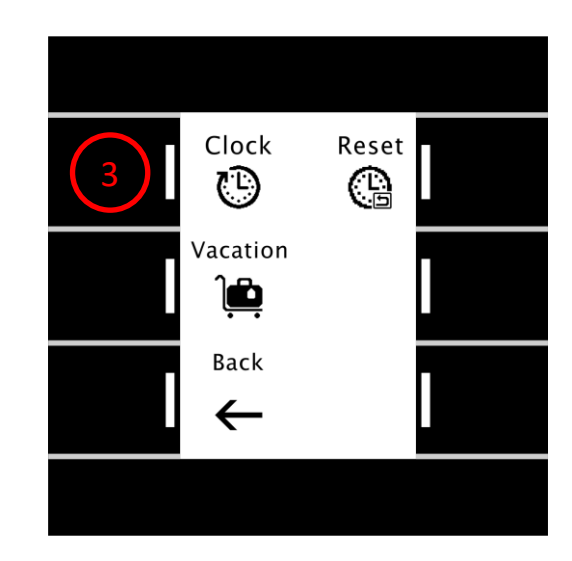

The currently set date and time appear. At the bottom right, you can access the editing mode by pressing the "Edit" button (4).

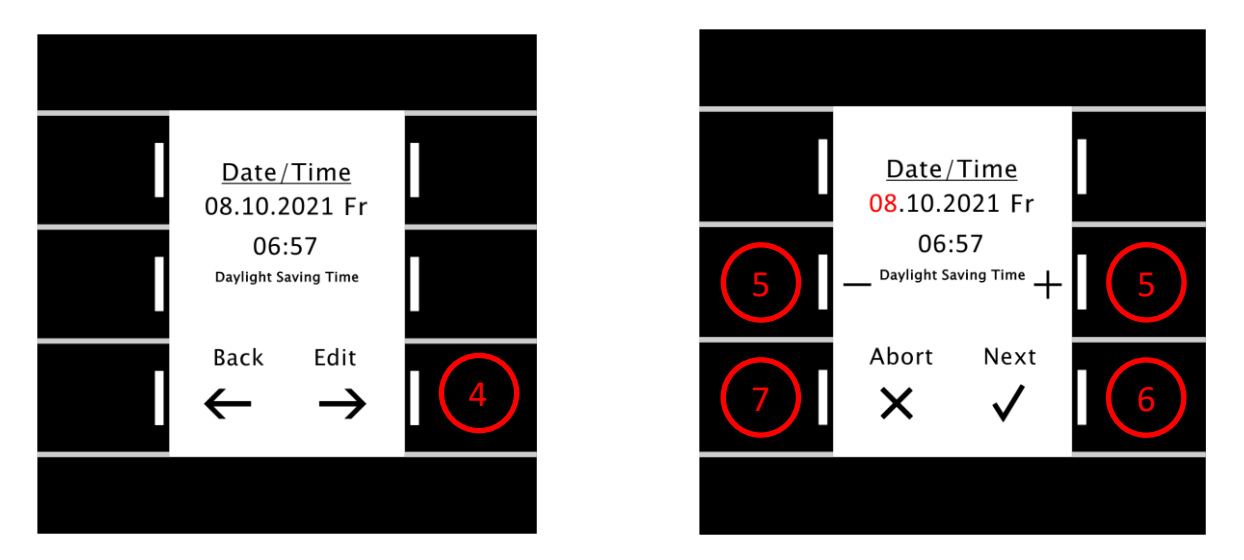

The selected position now flashes red, use the + and - buttons (5) to adjust. Press the "Next" button (6) to move to the next position. The date and time are saved as soon as you have confirmed the minutes with "Next". Press the "Abort" button (7) to return to the previous menu without saving.

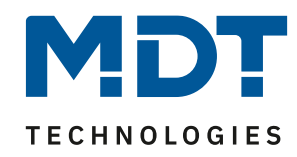

## Change the time switch functions manually on the device:

Use the upper two buttons (1) to navigate to the "Time switch" menu and select the desired category using the two middle buttons (2). Confirm the category with "Selection" (3). Now use the middle buttons  $^{\vee}$  (4) again to select the function to be changed and confirm with "View" (5).

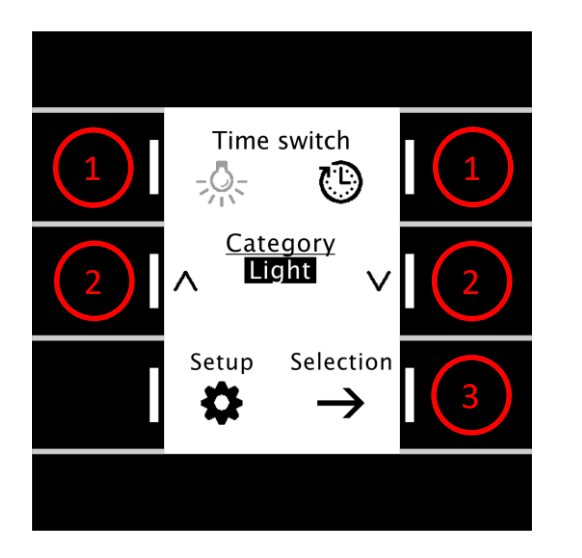

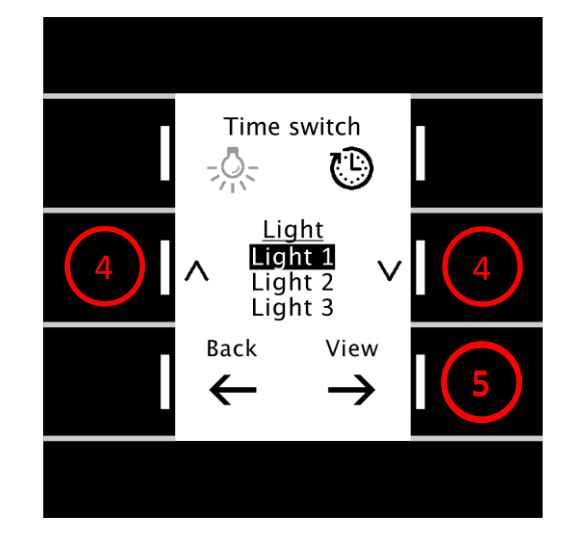

You will now see the settings saved in the function (Light 1) for timer "1". Use the  $^{\vee}$  buttons (6) to select the timer (1-6) to be changed and confirm with "Edit" (7). In the following menu, the selected position flashes in red. Use the + and - buttons (8) to mark the weekdays on which the timer is to be effective. Active weekdays appear with white text on a black background. Use the "Next" button (9) to navigate forward through the parameters. Save your changes by navigating past the last parameter. The "Abort" button (10) exits the menu without saving.

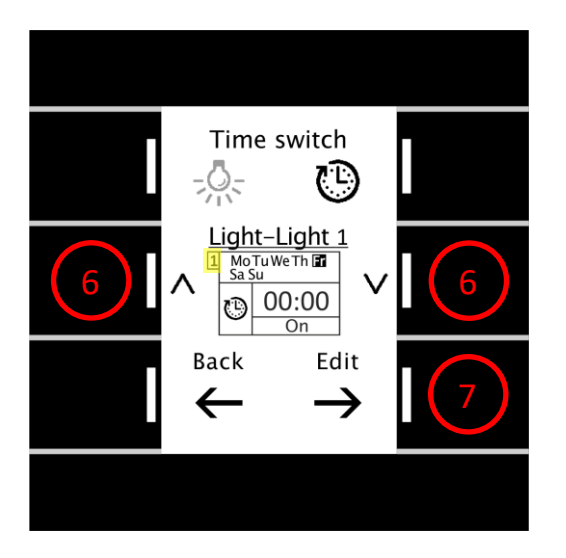

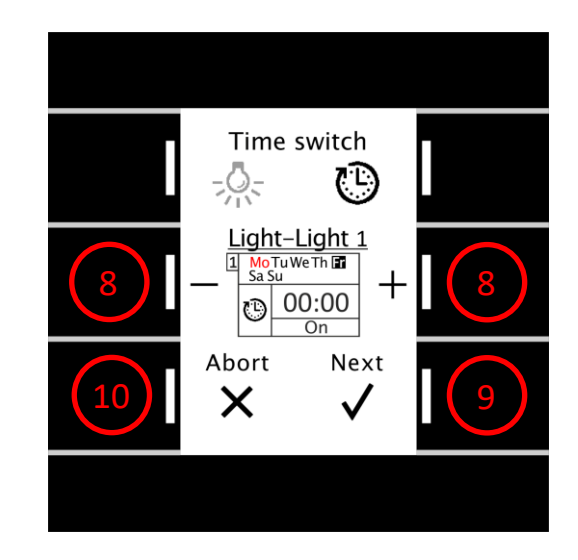

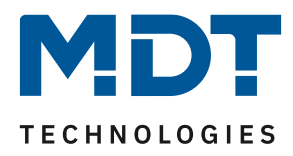

## **Explanation of symbols:**

| Symbol:        | Modus:               |
|----------------|----------------------|
| $\bigcirc$     | Switching by time    |
| ∱भ्र           | Switching at sunrise |
| <u>भू</u>      | Switching at sunset  |
| र्रुपर         | Switching at dawn    |
| <del>کير</del> | Switching at dusk    |
| メ              | Random               |